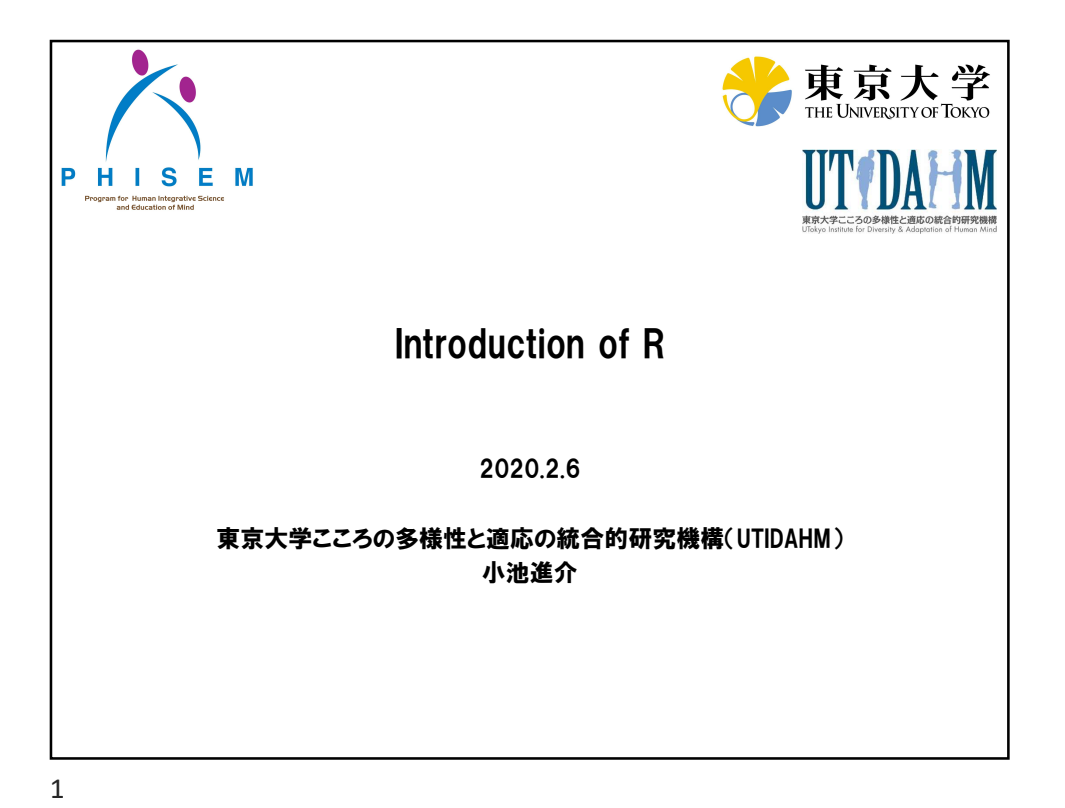

| Statistical softwares |                                                                                                    |                                                                                                    |                                                                                             |  |  |  |  |  |  |
|-----------------------|----------------------------------------------------------------------------------------------------|----------------------------------------------------------------------------------------------------|---------------------------------------------------------------------------------------------|--|--|--|--|--|--|
|                       | SPSS                                                                                                    | R                                                                                                    | Excel                                                                                       |  |  |  |  |  |  |
| 配布元                   | IBM                                                                                                    | The R project                                                                                                    | Microsoft                                                                                   |  |  |  |  |  |  |
| 価格                    | Base ¥115,560<br>Options ¥63,936 / per 1 opt<br>(学生パック ¥10,000-<br>20,000)                                | Free!                                                                                                    | ¥15,000-30,000                                                                              |  |  |  |  |  |  |
| OS                    | Win, Mac, Linux                                                                                           | Win, Mac, Linux Win, Mac                                                                                                    |                                                                                             |  |  |  |  |  |  |
|                       |                                                                                                    |                                                                                                    |                                                                                             |  |  |  |  |  |  |
| 何ができる<br>か?           | 基本から応用まで<br>(Optionsによる!)                                                                                 | 基本から応用まで<br>(Install packages)                                                                                                    | 基本                                                                                          |  |  |  |  |  |  |
| 利点                    | <ul> <li>GUI base</li> <li>心理学データにマッチ</li> <li>スクリプトが簡単<br/>(GUIから吐き出せる)</li> <li>疑問はGoogleで解決</li> </ul> | <ul> <li>All free</li> <li>カスタマイズが用意</li> <li>非常に多くのパッケージ</li> <li>応用編の解析も比較的簡単</li> <li>疑問はGoogleで解決<br/>(ただし、難易度が高く、</li> <li>英語の<br/>場合もしばしば)</li> </ul> | <ul> <li>Datasheet base</li> <li>全員使える</li> <li>心理学データにマッチ</li> <li>疑問はGoogleで解決</li> </ul> |  |  |  |  |  |  |
| 欠点                    | <ul> <li>非常に高価</li> <li>応用編の解析は視覚的に<br/>できるとはとても思えない</li> </ul>                                           | CUI base                                                                                                    | <ul> <li>信用されない</li> <li>応用解析はない</li> <li>大規模データに向かない</li> </ul>                            |  |  |  |  |  |  |

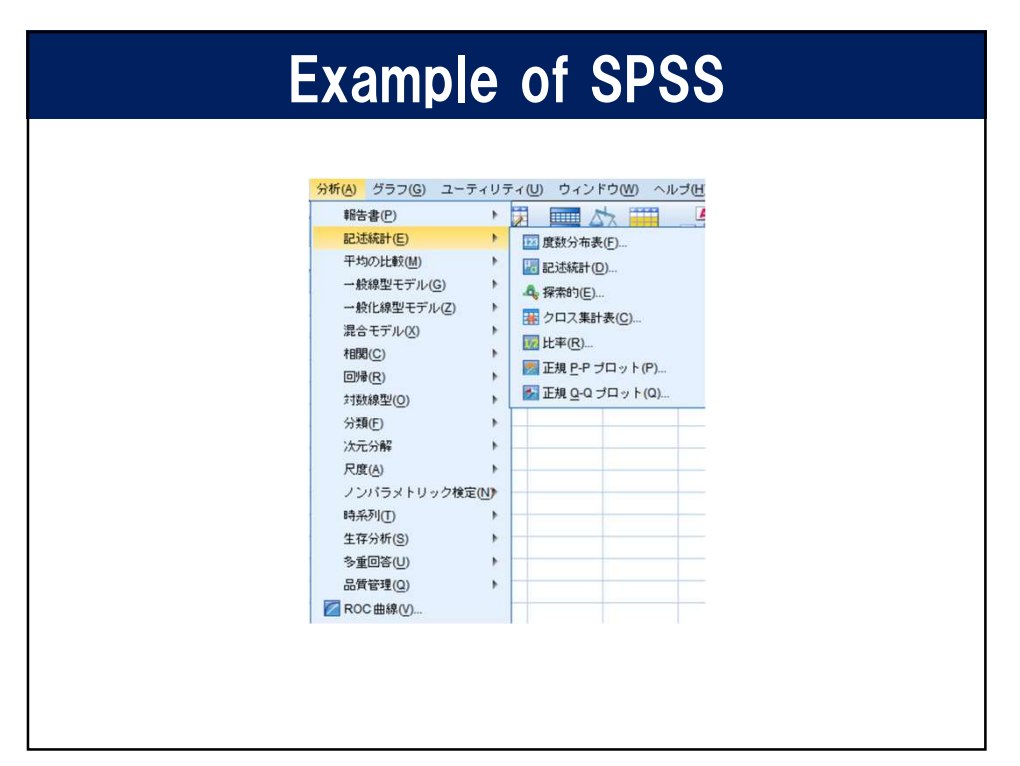

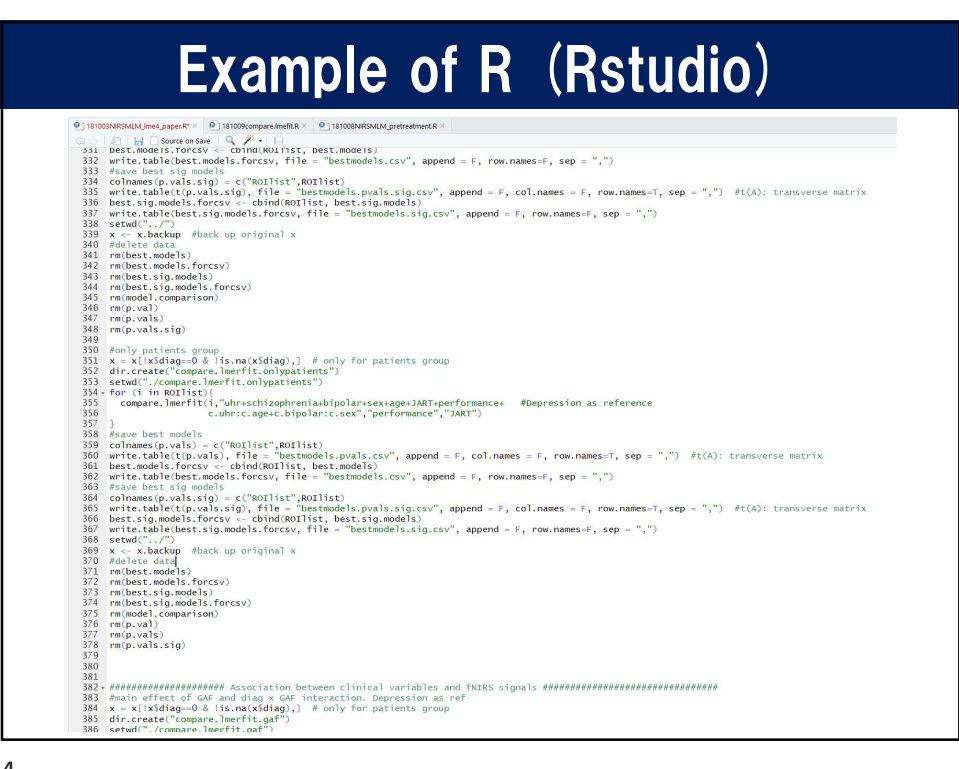

2020/2/5

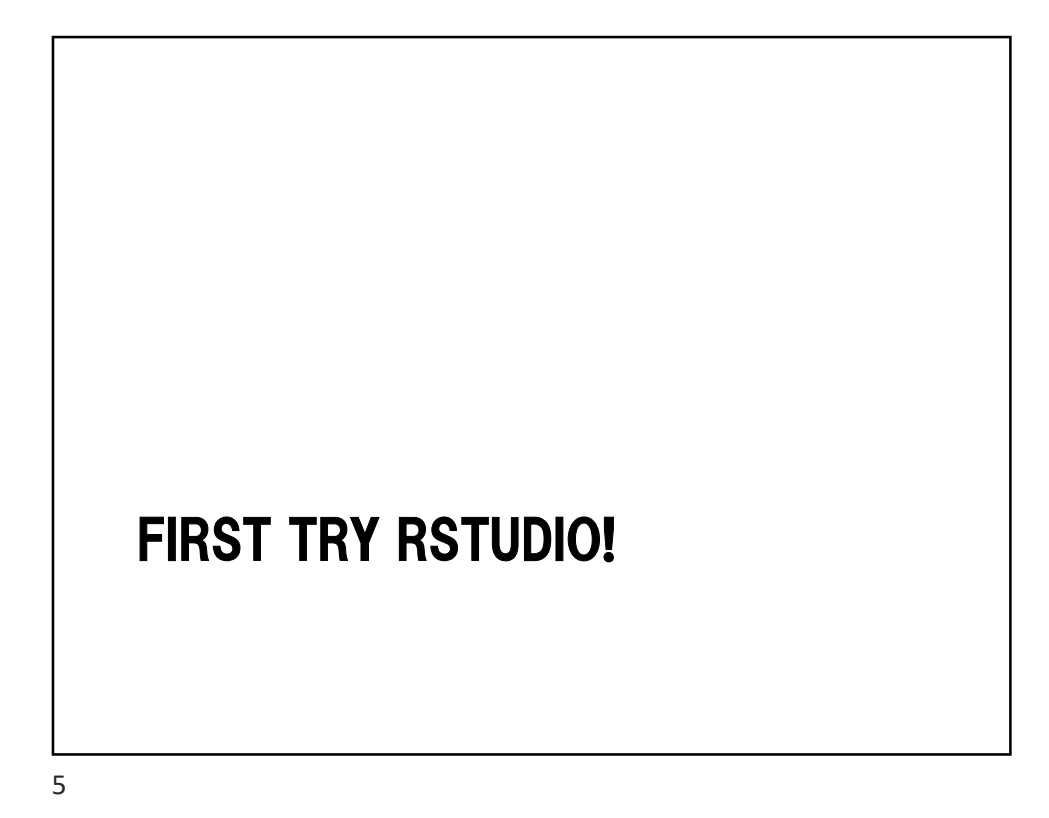

# RStudioの起動 ./Rintro/seminar script.R をクリック RStudioを起動後、ファイルを選択

## RStudioの起動

| semina | r scripts.R ×                                                       |                |
|--------|---------------------------------------------------------------------|----------------|
| ackao. | Source on save                                                      | Run 🖬 Source - |
| 1      | # reference (in Japanese) from                                      |                |
|        | # https://sites.google.com/site/webtextofr/home                     |                |
| 3      |                                                                     |                |
| 4 5    | # comments<br># ctrl + Shift + c                                    |                |
| 6      |                                                                     |                |
|        |                                                                     |                |
| 8      |                                                                     |                |
| 10     | #set working directory                                              |                |
| 11     | setwd("C:/Users/shinsuke/Box Sync/Meeting/R seminar for beginners") |                |
| 12     |                                                                     |                |
| 13     | #IT you want to execute and move into next line, ctrl + Enter       |                |
| 15     |                                                                     |                |
| 16     | x <- read.csv("datal.csv", header=T)                                |                |
| 17     |                                                                     |                |
| 19     | library(xlsx)                                                       |                |
|        |                                                                     |                |
|        |                                                                     |                |

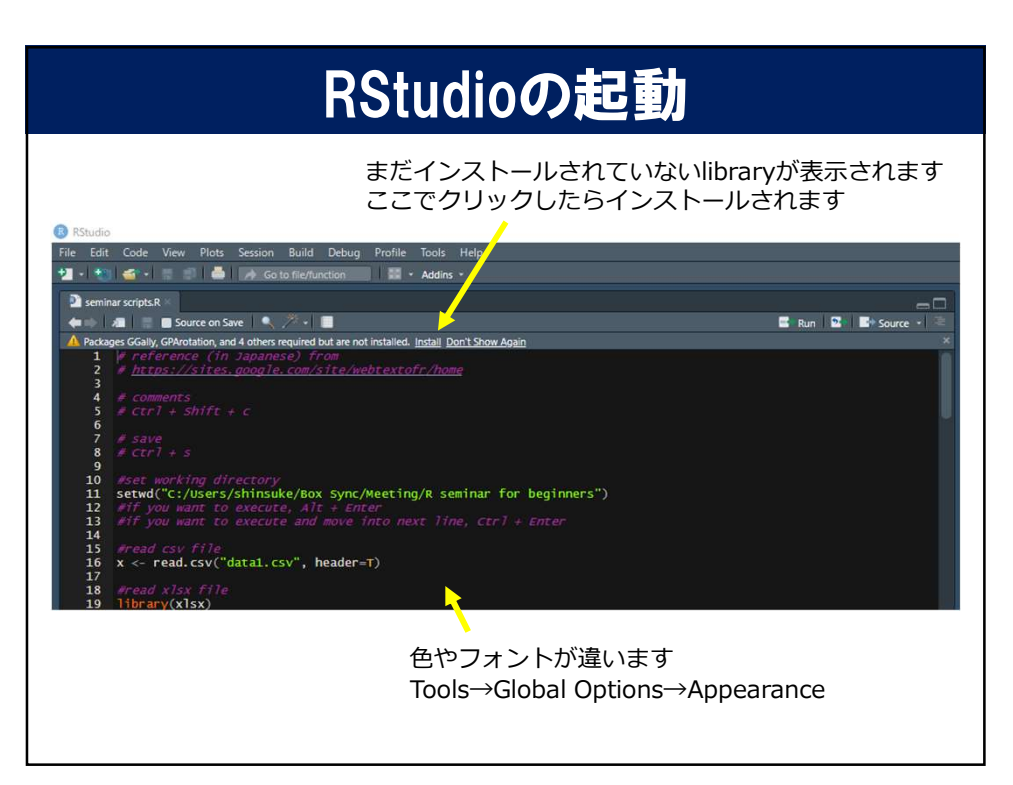

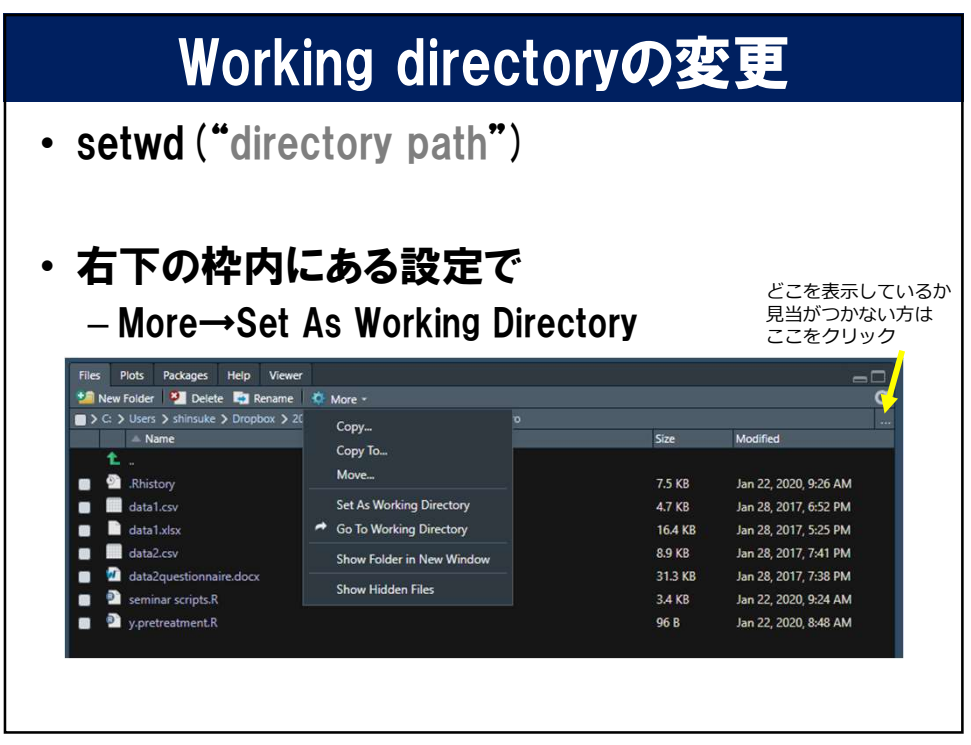

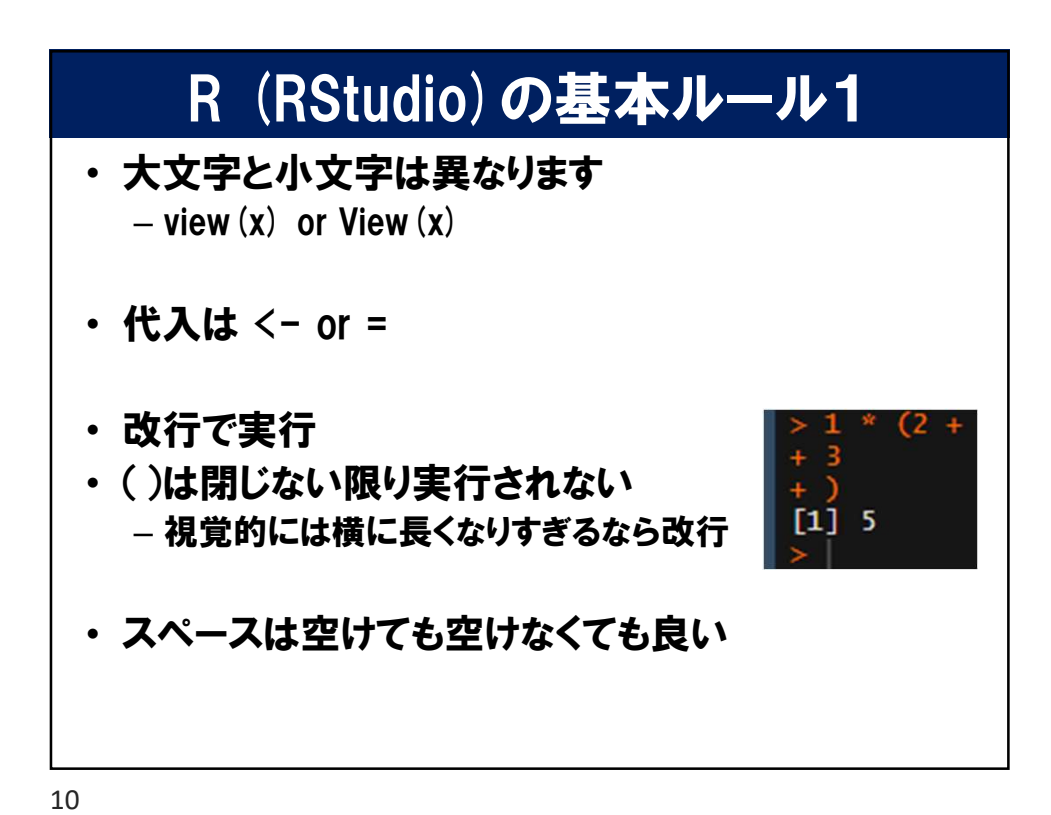

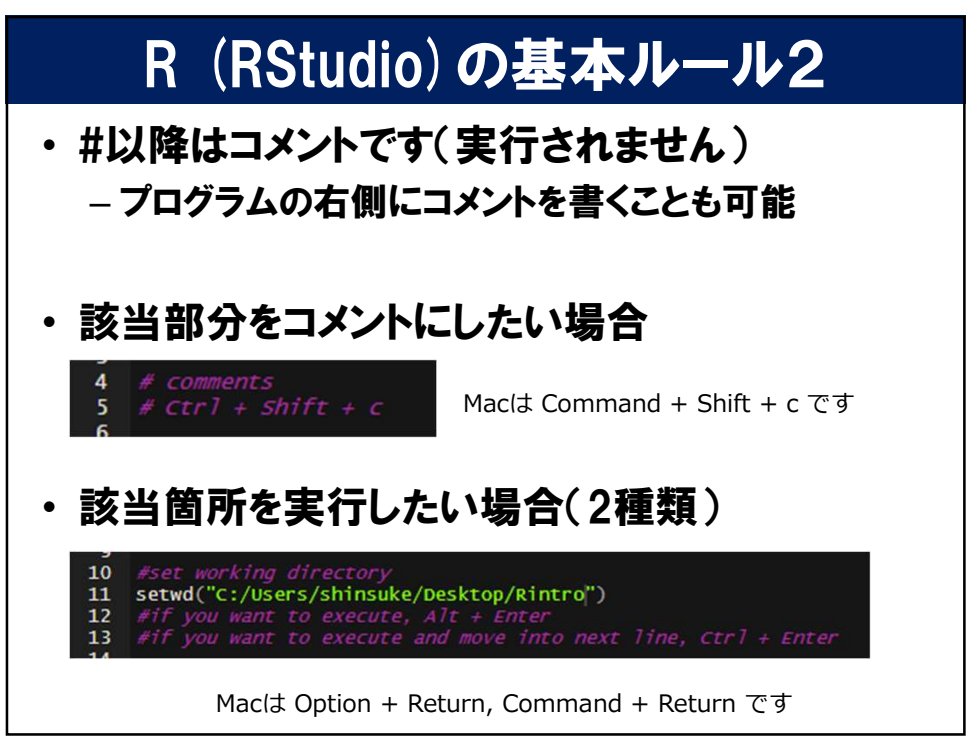

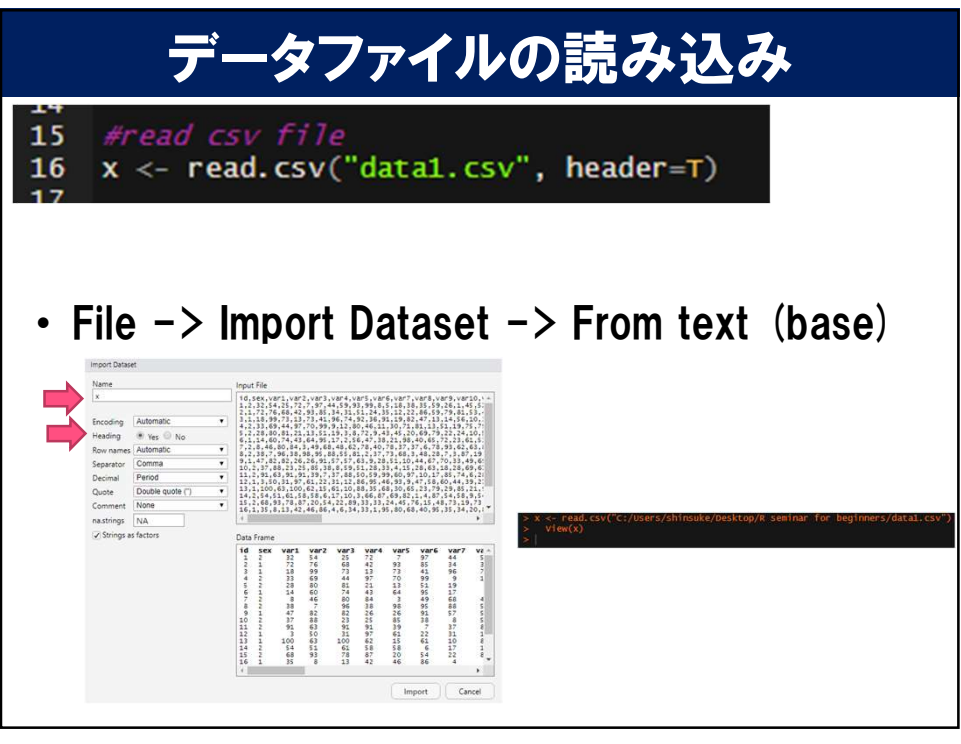

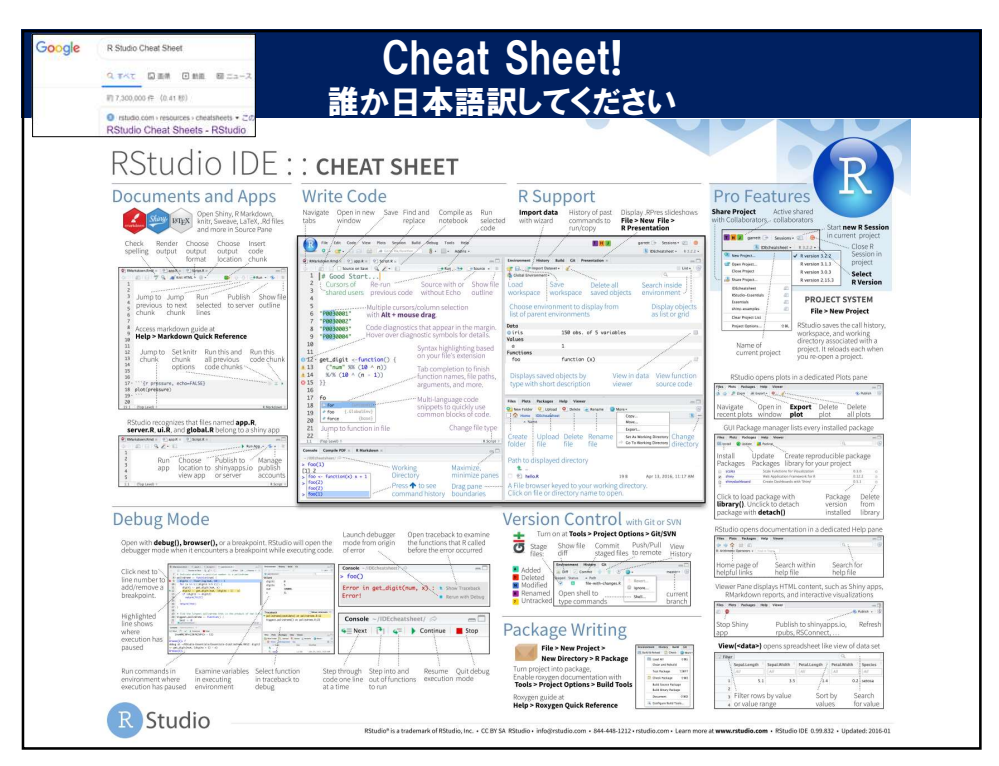

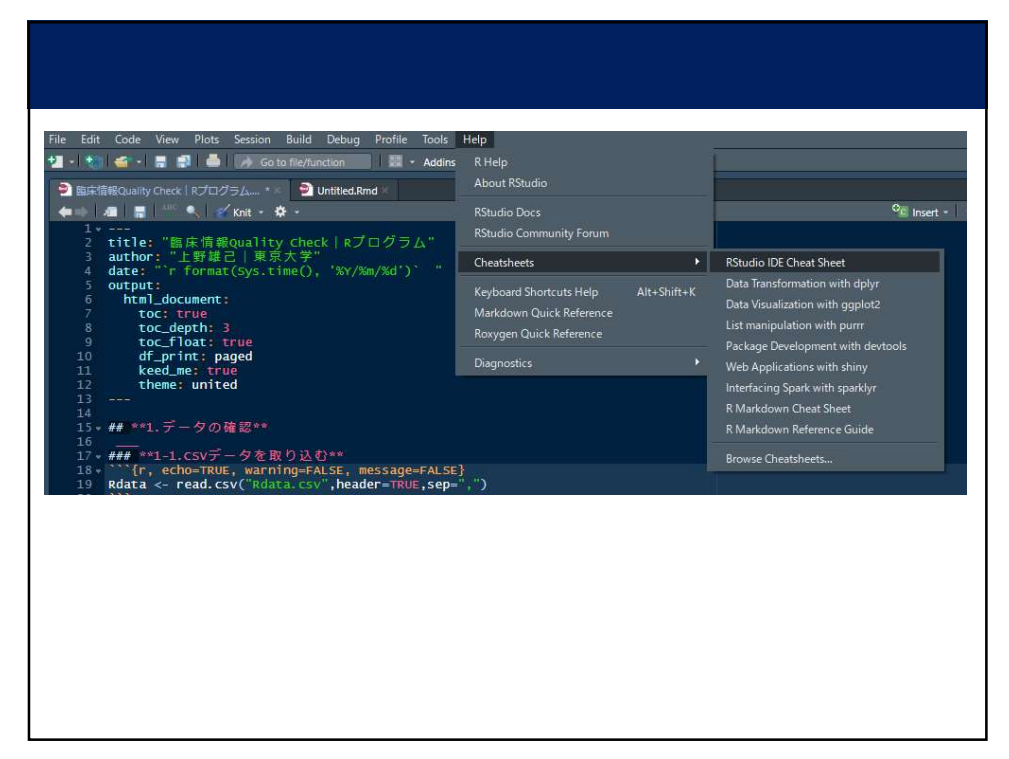

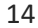

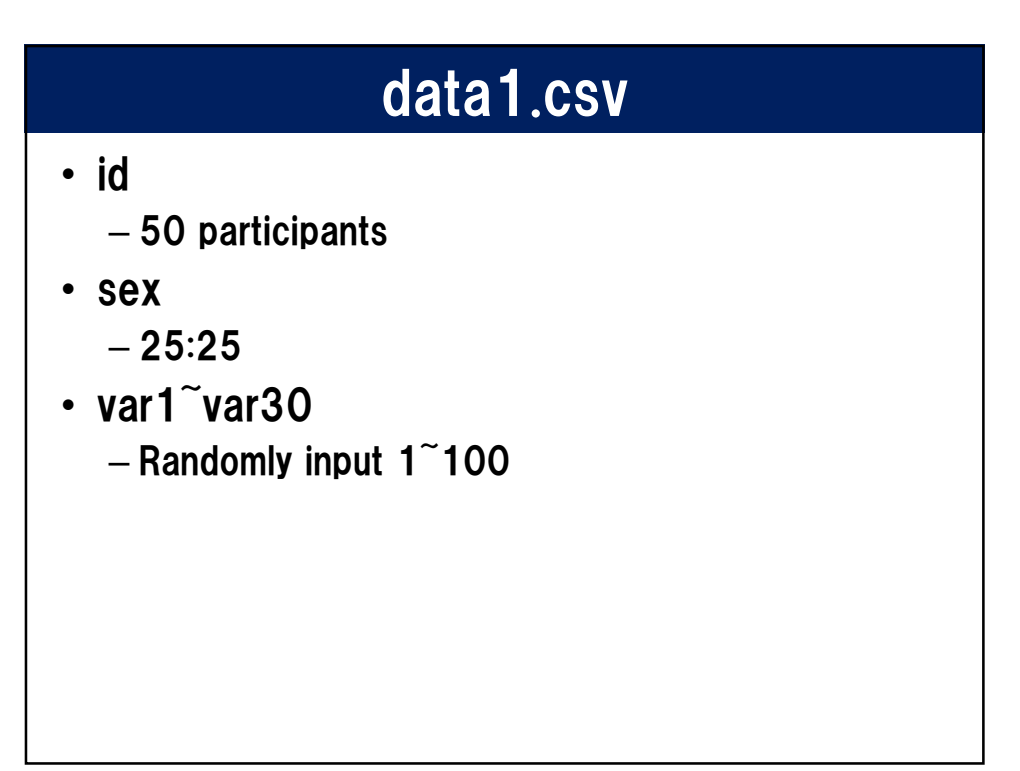

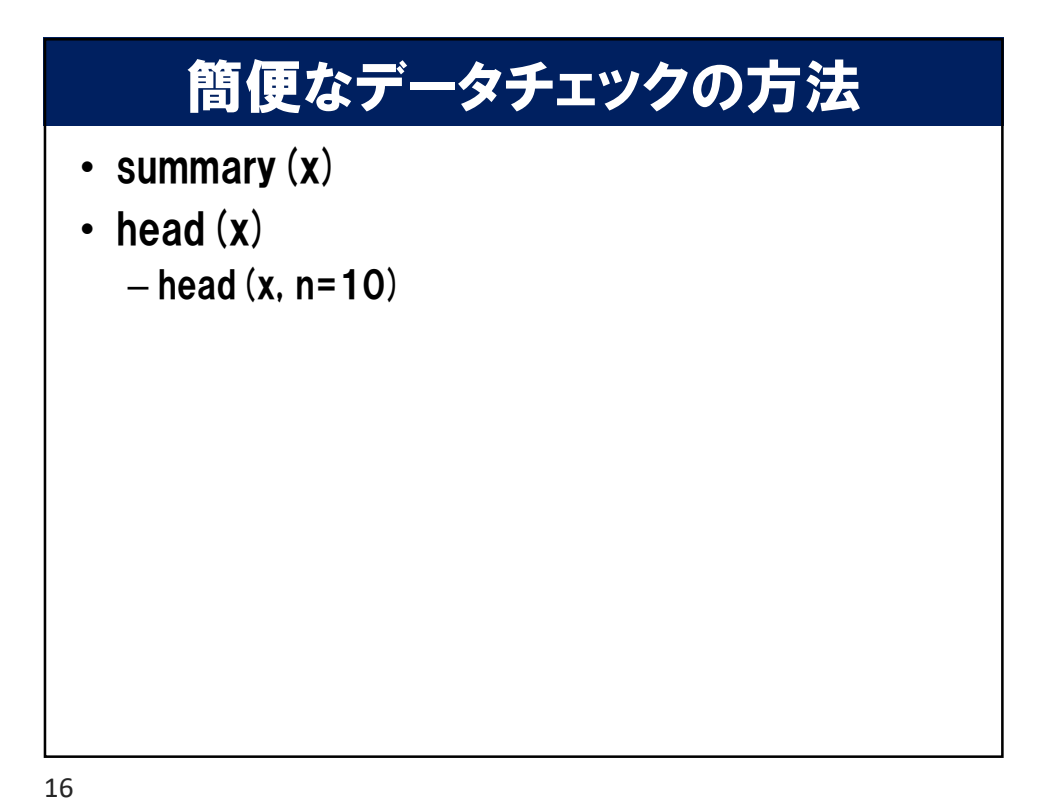

|                                          | View(x)<br>(最初は大文字) |
|------------------------------------------|---------------------|
| Environment History Connections          |                     |
| 🐔 🚍 🕎 Import Dataset 🗧 💰                 | List + C            |
| Global Environment *                     |                     |
| Data                                     |                     |
| • x 50 obs. of 32 variables              |                     |
| id : int 1 2 3 4 5 6 7 8 9 10            |                     |
| sex : int 2 1 1 2 2 1 2 2 1 2            |                     |
| var1 : int 32 72 18 33 28 14 8 38 47 37  |                     |
| var2 : int 54 76 99 69 80 60 46 7 82 88  |                     |
| var3 : int 25 68 73 44 81 74 80 96 82 23 |                     |
| var4 : int 72 42 13 97 21 43 84 38 26 25 |                     |
| var5 : int 7 93 73 70 13 64 3 98 26 85   |                     |
| var6 : int 97 85 41 99 51 95 49 95 91 38 |                     |
| var7 : int 44 34 96 9 19 17 68 88 57 8   |                     |
| var8 : int 59 31 74 12 3 2 48 55 57 59   |                     |
| var9 : int 93 51 92 80 8 56 62 81 63 51  |                     |
| var10: int 99 24 36 46 72 47 78 2 9 28   |                     |
| var11: int 8 35 91 11 9 38 40 37 28 33   |                     |
| var12: int 5 12 19 30 43 21 78 73 51 4   |                     |
|                                          |                     |
|                                          |                     |
|                                          |                     |
| 22-22-22(後述)                             |                     |

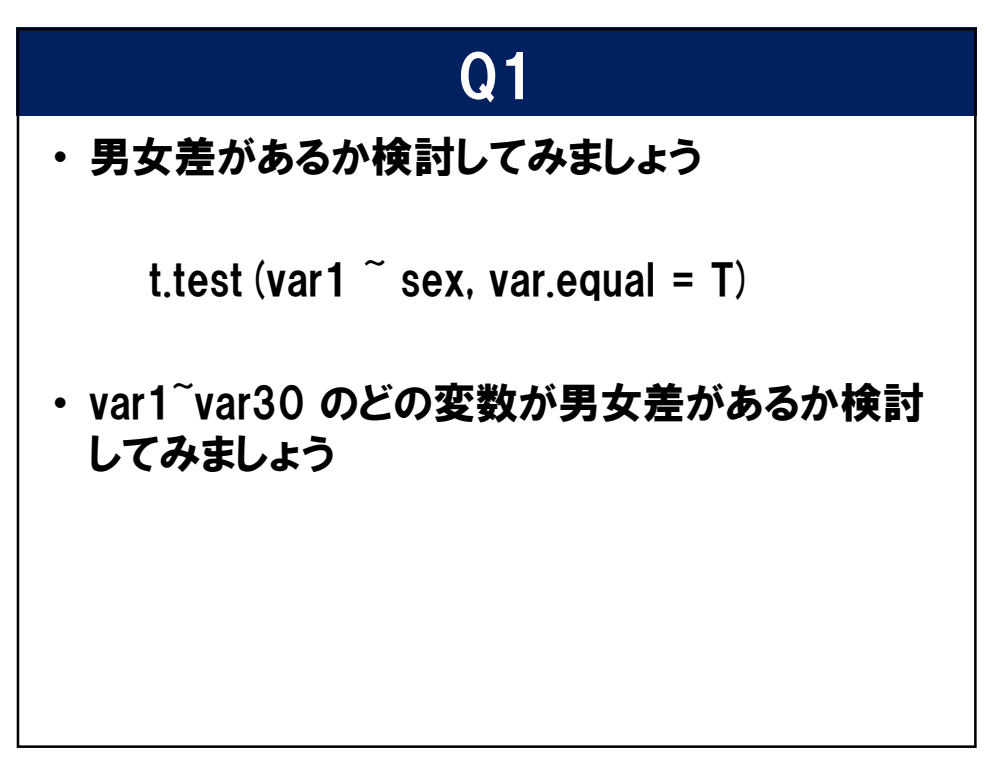

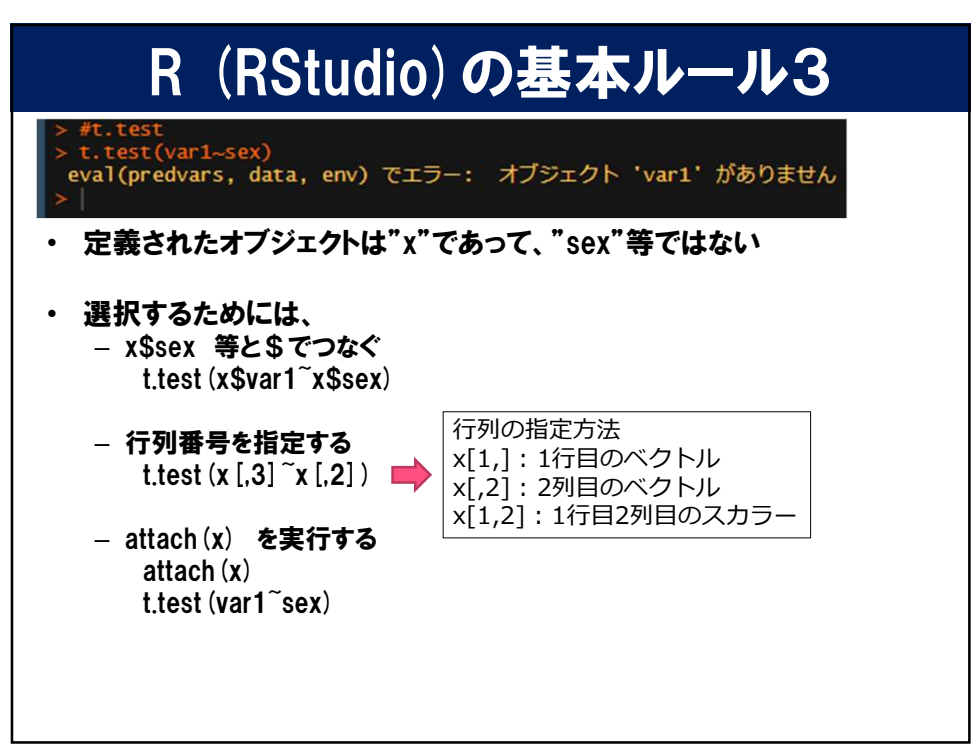

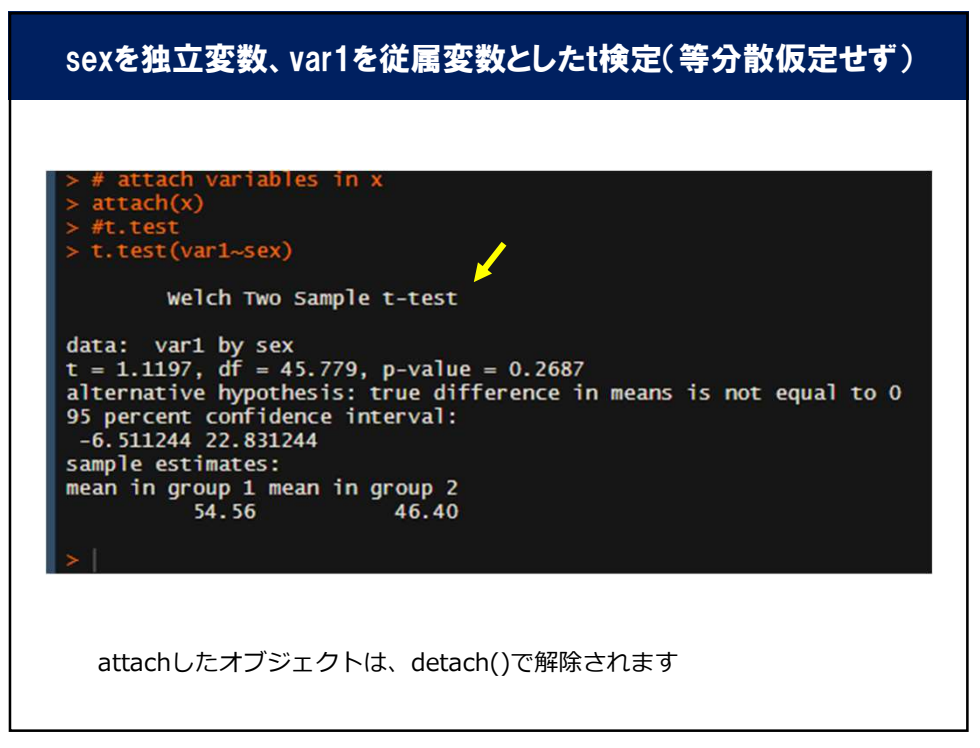

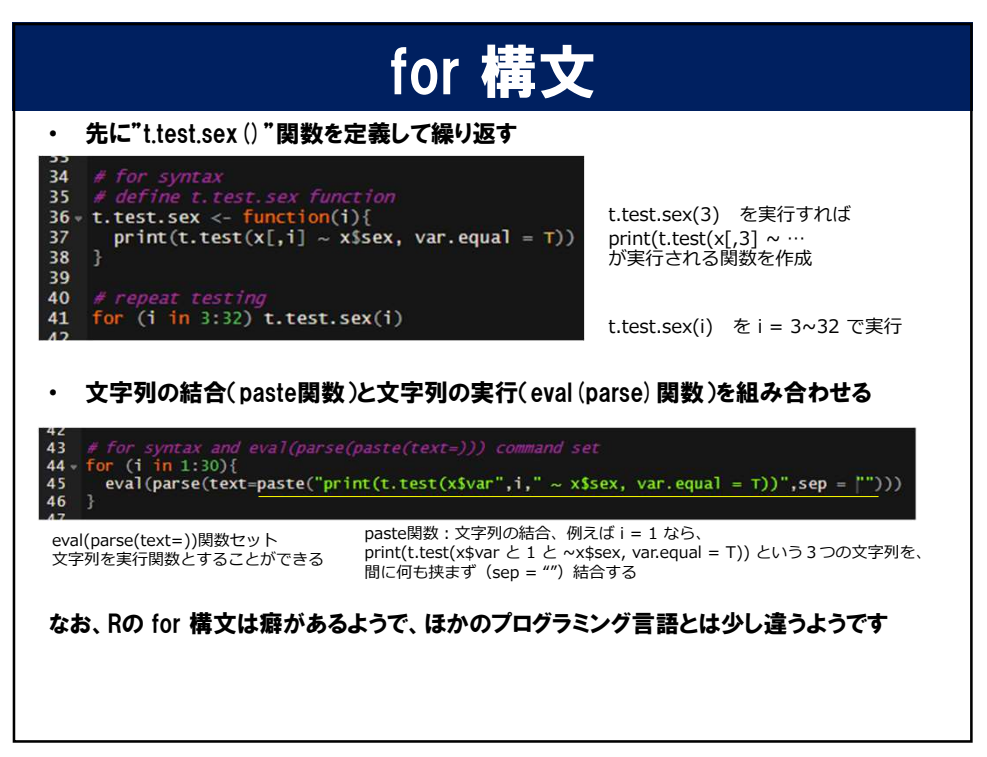

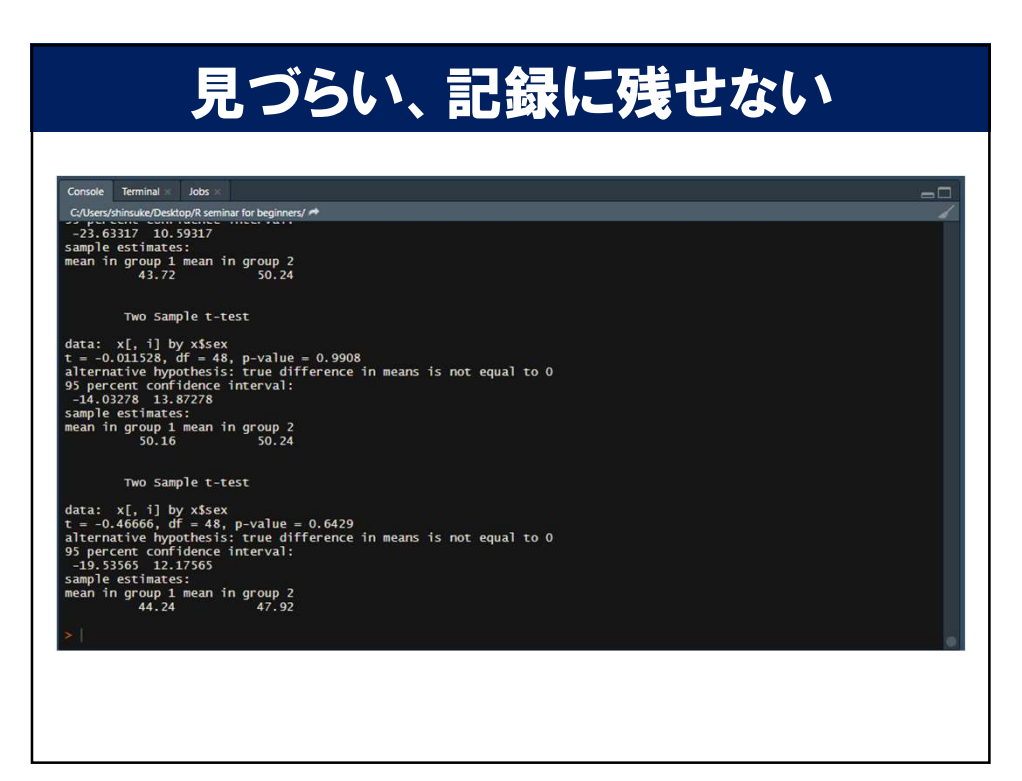

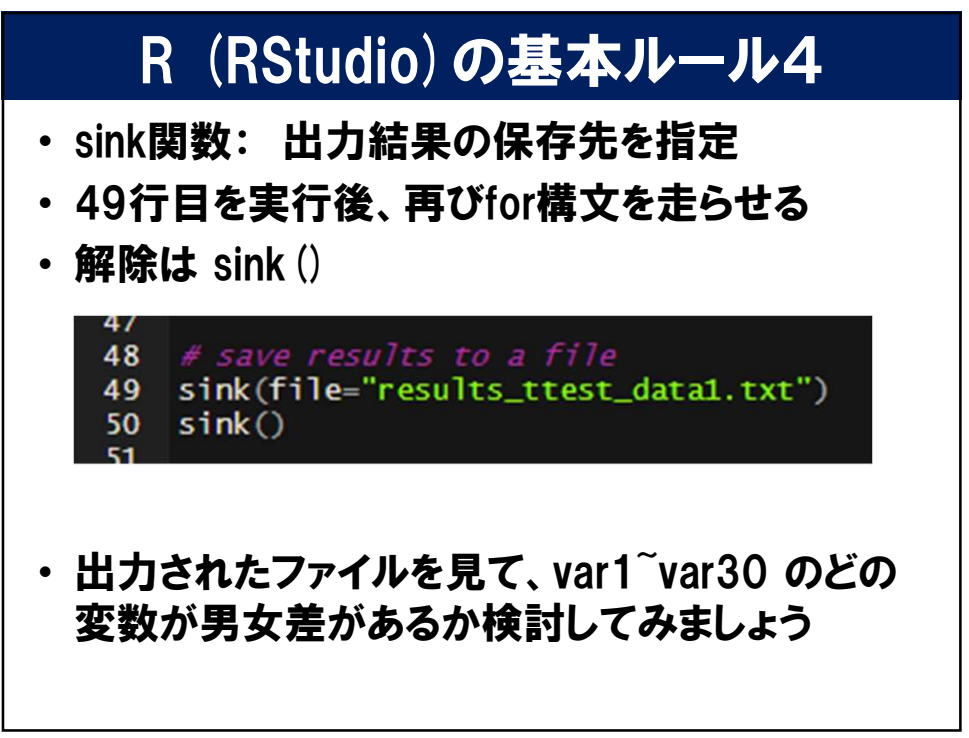

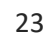

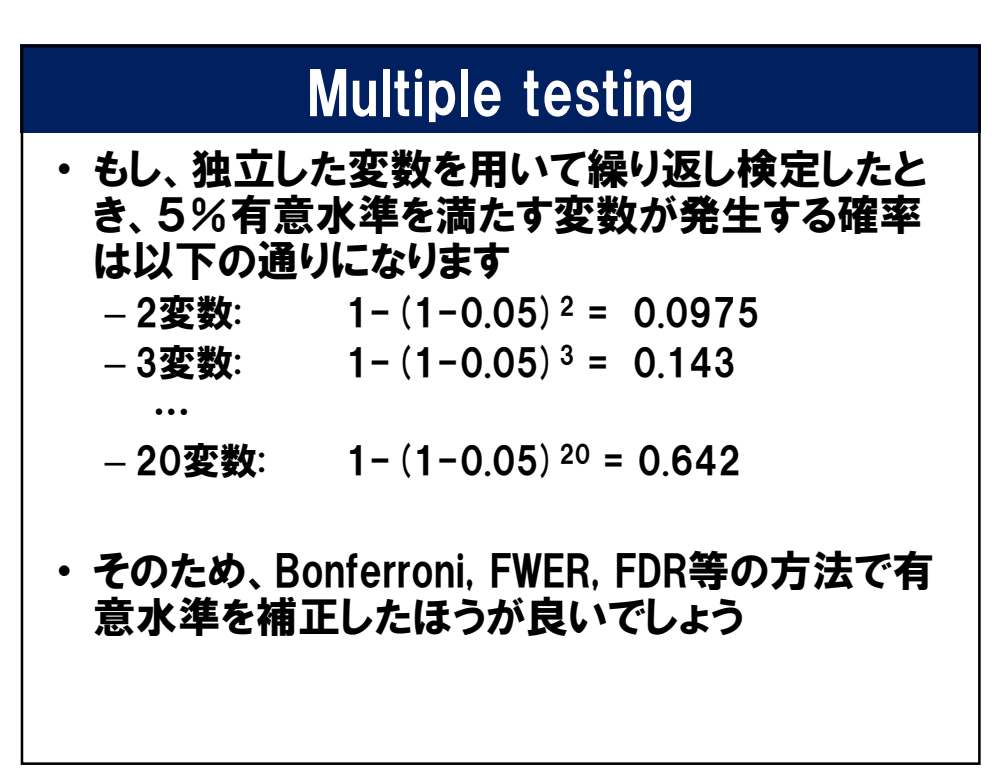

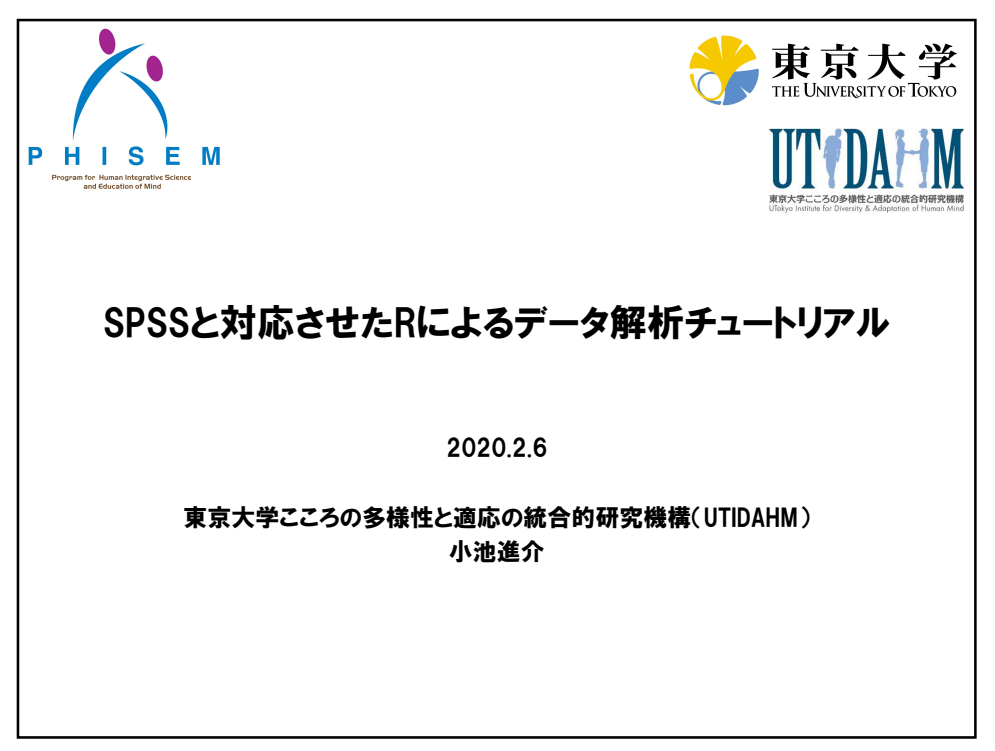

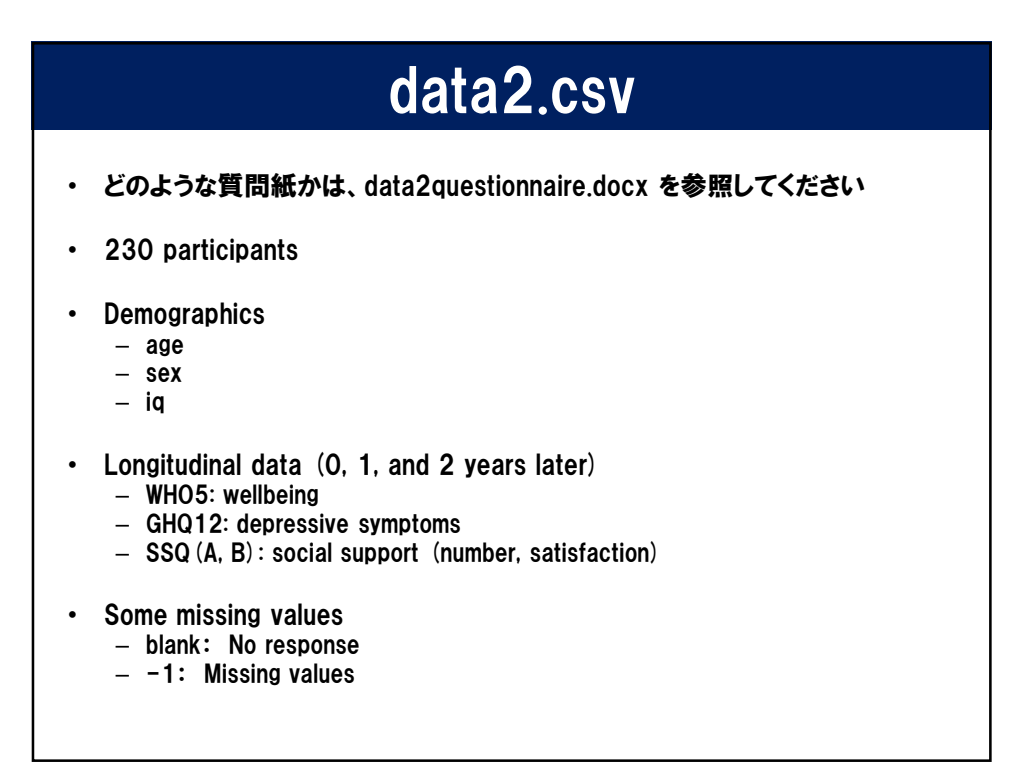

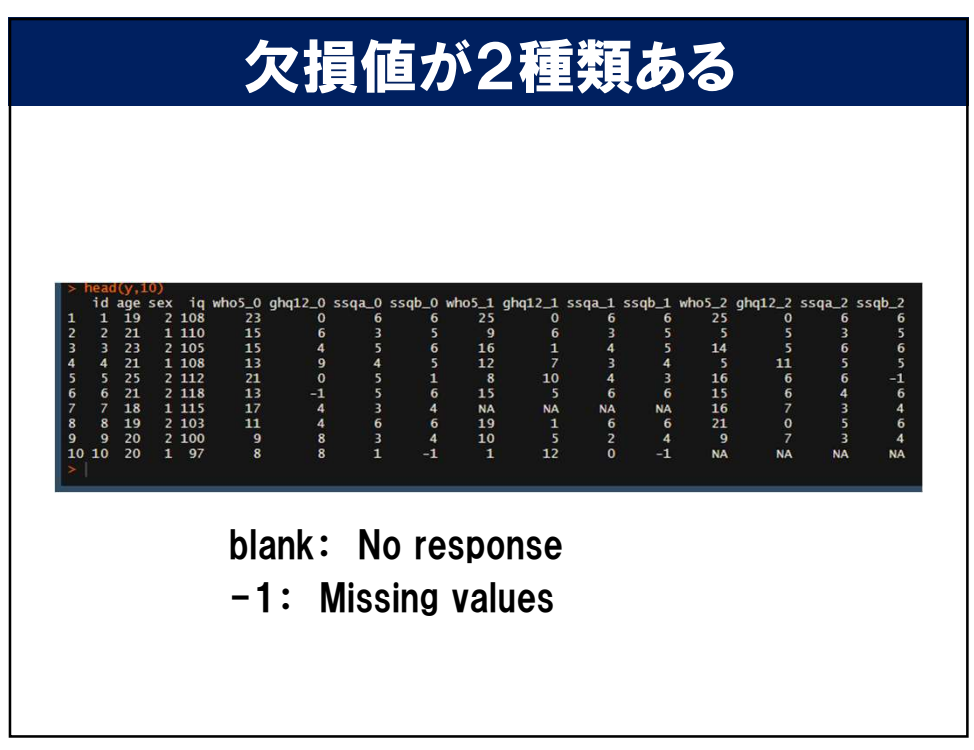

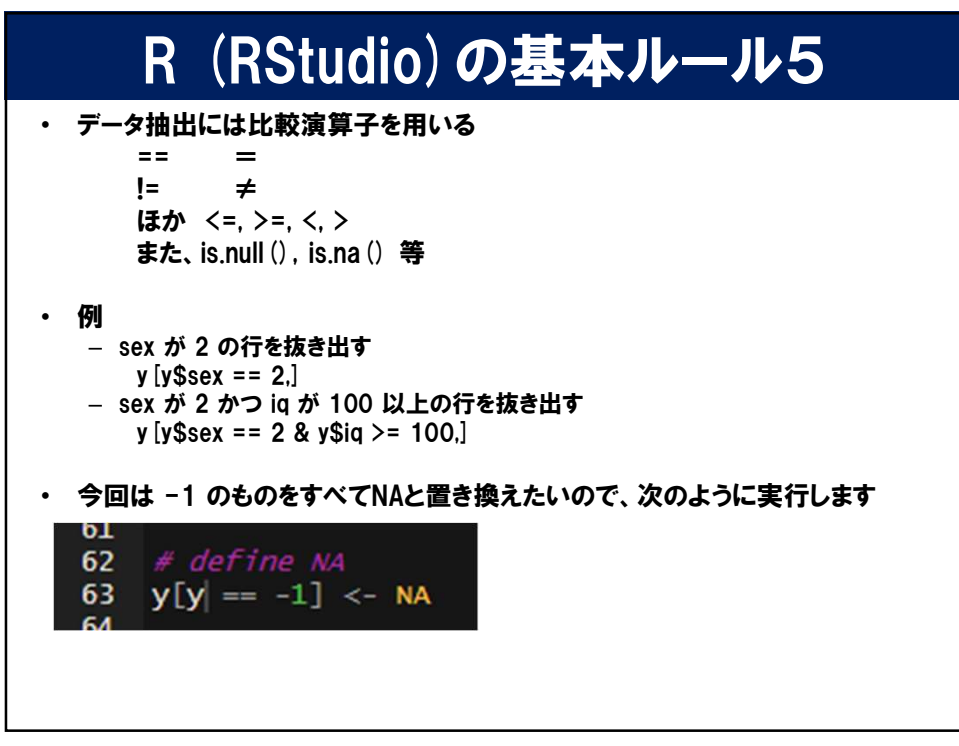

# R (RStudio)の基本ルール6

### ・変数の定義が重要です

| 論理値     Tl       文字列     "a       整数     -1 | TRUE, FALSE                           | スカラー~行列 | is logical()    |                 |
|---------------------------------------------|---------------------------------------|---------|-----------------|-----------------|
| 文字列 "a<br>整数 -1                             | o" "b" "c"                            |         | is.iugicai()    | as.logical()    |
| 整数 -1                                       | a, D, C                               | スカラー以上  | is.character()  | as.character()  |
|                                             | 1, 0, 1                               | スカラー~行列 | is.integer()    | as.integer()    |
| 実数 -1                                       | 1, 0.5, 1.23                          | スカラー~行列 | is.numeric()    | as.numeric()    |
| 複素数 1                                       | 1 + 2i                                | スカラー~行列 | is.complex()    | as.complex()    |
| 順序なし因子 "E                                   | 'Boy", "Girl"                         | スカラー~行列 | is.factor()     | as.factor()     |
|                                             |                                       |         |                 |                 |
| ベクトル c(                                     | 2(1, 2, 3)                            | ベクトル以上  | is.vector()     | as.vector()     |
| 行列 m<br>ni<br>ní                            | matrix(1:6,<br>nrow = 2,<br>ncol = 3) | ベクトル以上  | is.matrix()     | as.matrix()     |
| データフレーム 1                                   | 1つ以上のベクトル                             | ベクトル以上  | is.data.frame() | as.data.frame() |
| リスト 1<br>セ                                  | 1 つ以上のデータ<br>セット                      | ベクトル以上  | is.list()       | as.list()       |

| R                          | R (RStudio)の基本ルール6            |                            |                        |                 |  |  |  |  |  |  |
|----------------------------|-------------------------------|----------------------------|------------------------|-----------------|--|--|--|--|--|--|
| ・変数                        | の定義が重                         | 夏です                        |                        |                 |  |  |  |  |  |  |
| データ型                       | 例                             | 適用可能データ                    | 構造検査                   | 構造変換            |  |  |  |  |  |  |
| 論理値                        | TRUE, FALSE                   | スカラー~行列                    | is.logical()           | as.logical()    |  |  |  |  |  |  |
| 文字列                        | "a", "b", "c"                 | スカラー以上                     | is.character()         | as.character()  |  |  |  |  |  |  |
| 整数                         | -1, 0, 1                      | スカラー~行列                    | is.integer()           | as.integer()    |  |  |  |  |  |  |
| 実数                         | -1, 0.5, 1.23                 | スカラー~行列                    | is.numeric()           | as.numeric()    |  |  |  |  |  |  |
| 複素数                        | 1 + 2i                        | スカラー~行列                    | is.complex()           | as.complex()    |  |  |  |  |  |  |
| 順序なし因子                     | "Boy", "Girl"                 | スカラー~行列                    | is.factor()            | as.factor()     |  |  |  |  |  |  |
|                            |                               |                            |                        |                 |  |  |  |  |  |  |
| 65 # cha                   | nna variahla                  | time                       | is vector()            | as vector()     |  |  |  |  |  |  |
| 66 y\$id<br>67 y\$sex      | <- as.charact                 | er (y\$id) A<br>(y\$sex) R | ttention!<br>ではfactor変 | 数が鬼門です          |  |  |  |  |  |  |
| 68 summa                   | ry(y)                         |                            | is.data.frame()        | as.data.frame() |  |  |  |  |  |  |
| 70 class                   | (y\$sex)                      |                            | is.list()              | as.list()       |  |  |  |  |  |  |
| 71 is.fa<br>72 is.nu<br>72 | ctor(y\$sex)<br>meric(y\$sex) |                            |                        |                 |  |  |  |  |  |  |

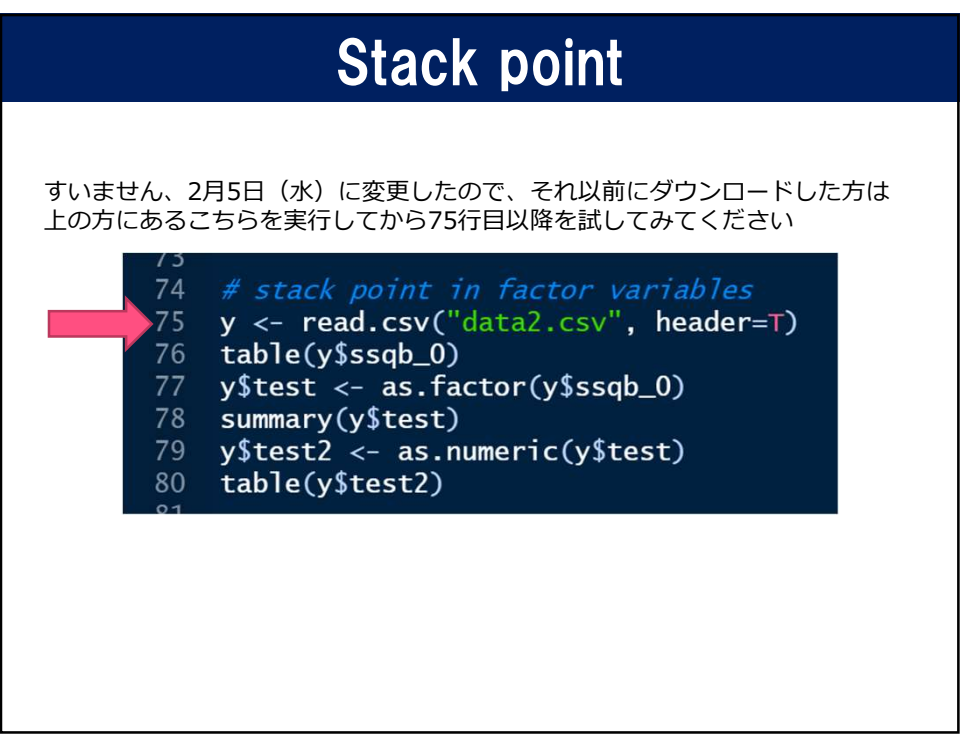

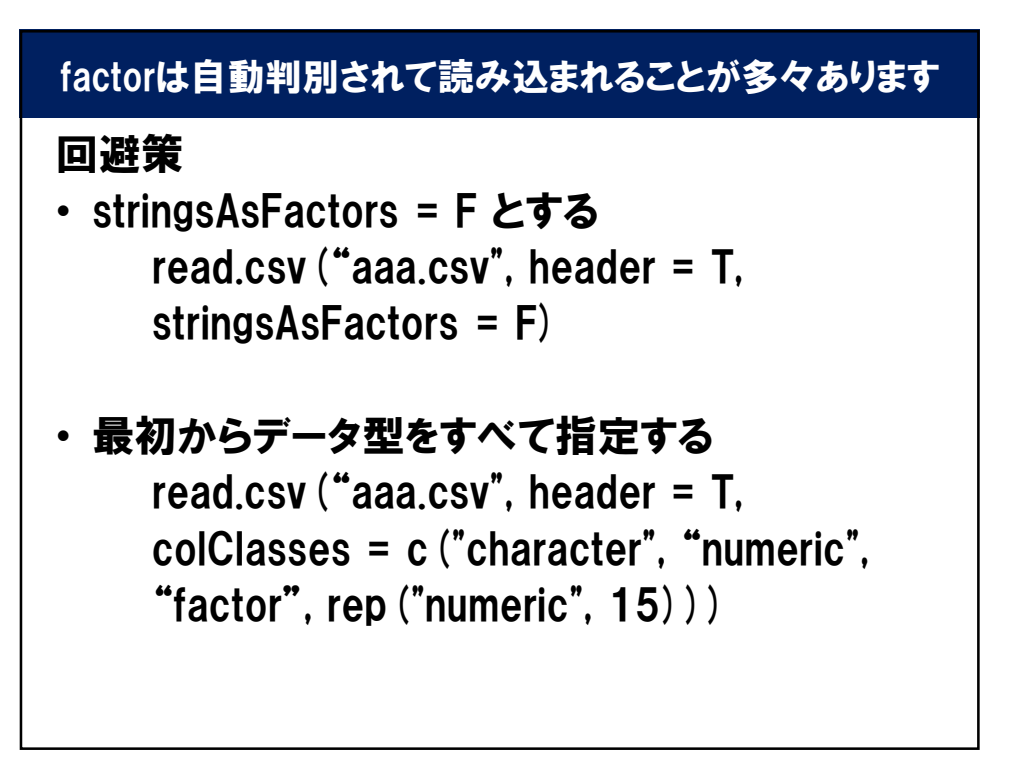

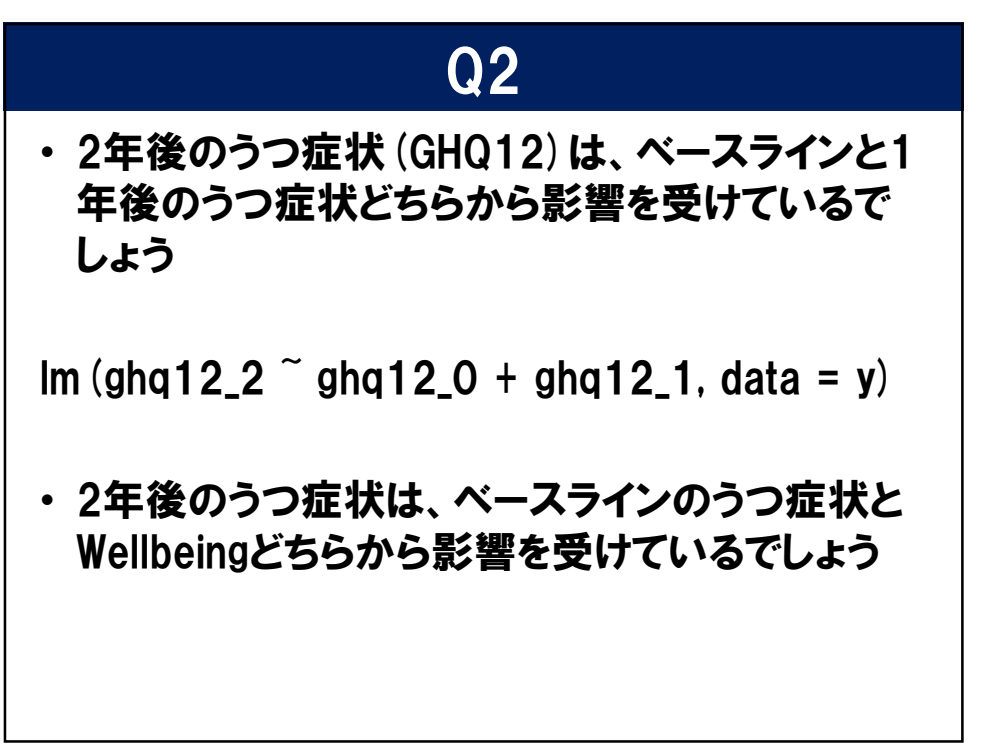

## 主な統計解析手法

- t test, U test
- Paired t test
- Pearson's r, Spearman's rho
- ANOVA, ANCOVA
- Repeated measures ANOVA
- General linear model (GLM)
- Chi square test
- Multiple regression
- Logistic regression model
- Generalized linear model
- Generalized linear mixed model
- Structure equation model

| 主な統計手法の分類<br>検討したい従属変数、独立変数(交絡変数)の種類がわかれば、検定方法は自ずと決まります |      |       |             |           |                                                                                              |                        |                             |  |  |  |  |
|---------------------------------------------------------|------|-------|-------------|-----------|----------------------------------------------------------------------------------------------|------------------------|-----------------------------|--|--|--|--|
|                                                         |      |       |             |           |                                                                                              |                        |                             |  |  |  |  |
|                                                         |      |       |             |           | 名義変数<br>non-parametric                                                                       | 順序変数もしくは               | t重的変数<br>parametric         |  |  |  |  |
|                                                         |      |       | 反復測定な       | よし        | カイニ乗検定                                                                                       | Mann-Whitney<br>U検定    | t 検定                        |  |  |  |  |
|                                                         | 白苦赤彩 | 2つ    | 反復測定あり      |           | McNemar検定                                                                                    | Wilcoxon順位和<br>検定      | paired-t検定                  |  |  |  |  |
|                                                         | 名我发敛 |       | 反復測定なし      |           | カイニ乗検定                                                                                       | Kruskai-Walis検<br>定    | ANOVA                       |  |  |  |  |
| ᅓᇔ                                                      |      |       | 反復測定あり      |           | CochranのQ検定                                                                                  | Friedman検定             | repeated-<br>measures ANOVA |  |  |  |  |
| <u>独立</u> 愛致<br>(説明変数)                                  | 順序変数 | 方向性なし | 」(相関)       |           | NA                                                                                           | Spearman's<br>rho      | Pearson's r,偏相<br>関         |  |  |  |  |
|                                                         | 量的変数 | 方向性あり | )           |           | ロジスティック回<br>帰分析                                                                              | 多項ロジス<br>ティック分析        | 重回帰分析                       |  |  |  |  |
|                                                         |      |       | -<br>1<br>- | 拡張<br>モデル | <ul> <li>一般化線系モデル</li> <li>一般化線型混合モ</li> <li>共分散構造分析</li> <li>ベイズ統計学</li> <li>・・・</li> </ul> | (Generalized lin<br>デル | ear model)                  |  |  |  |  |
|                                                         |      |       |             |           |                                                                                              |                        |                             |  |  |  |  |
|                                                         |      |       |             |           |                                                                                              |                        |                             |  |  |  |  |
|                                                         |      |       |             |           |                                                                                              |                        |                             |  |  |  |  |

|            | 例题                                                              | Ð                  |                      |          |        |           |                                                                             |                               |                                |                      |
|------------|-----------------------------------------------------------------|--------------------|----------------------|----------|--------|-----------|-----------------------------------------------------------------------------|-------------------------------|--------------------------------|----------------------|
| 1.         | 男女(Binary)間で抑うつ症状得点(continuous)                                 |                    |                      |          |        |           | 従属変数(目                                                                      | 目的変数)<br>·                    |                                |                      |
|            | の差を知りたいとき                                                       |                    |                      |          |        |           | 名義変数                                                                        | 順序変数もし                        | くは量的変数                         |                      |
|            | 田大/Dinary)明ズ加ふつの方無(Dinary)の羊を                                   |                    |                      |          |        |           | non-param                                                                   | etric                         | parametric                     |                      |
| <b>2</b> . | 男女(binary)间で知うりの有無(binary)の差を<br>知りたいとき                         |                    |                      | 20       | 反復測    | 定なし       | カイ二乗検<br>定                                                                  | Mann-<br>Whitney U検<br>定      | t 検定                           |                      |
|            |                                                                 |                    | 夕盖亦粉                 |          | 反復測定あり |           | McNemar<br>検定                                                               | Wilcoxon <sup>順</sup><br>位和検定 | paired-t検定                     |                      |
| 3.         | 年齢層(若中老の3 category)間で抑うつ症状                                      |                    | 白我友奴                 | 3つ<br>以上 | 反復測    | 定なし       | カイニ乗検<br>定                                                                  | Kruskai-<br>Walis検定           | ANOVA                          |                      |
|            | 得点(continuous)の差を知りたいとき                                         |                    |                      |          | 反復測    | にあり       | Cochranの<br>Q検定                                                             | Friedman検<br>定                | repeated-<br>measures<br>ANOVA |                      |
|            |                                                                 |                    |                      |          | 方向     | 生なし(相関)   |                                                                             | NA                            | Spearman's<br>rho              | Pearson's r<br>, 偏相関 |
| 4.         | 年齢(continuous)と抑うつ症状得点<br>(continuous)の相関関係を知りたいとき              | 独立変数<br>(説明変<br>数) |                      |          |        |           | ロジス<br>ティック回<br>帰分析                                                         | 多項ロジス<br>ティック分析               | 重回帰分析                          |                      |
| 5.         | 年齡(continuous)が抑うつ症状得点<br>(continuous)に影響を与えるという因果関係を<br>知りたいとき |                    | 順序変数<br>もしくは<br>量的変数 | 方向       | 生あり    | 拡張<br>モデル | 一般化線系 <sup></sup><br>model)<br>一般化線型)<br>共分散構造<br>ベイズ統計 <sup>4</sup><br>・・・ | モデル(Gene<br>昆合モデル<br>分析<br>学  | ralized linear                 |                      |
| 6.         | 年齢(continuous)が抑うつの有無(binary)に影<br>響を与えるという因果関係を知りたいとき          |                    |                      |          |        |           |                                                                             |                               |                                |                      |

|    | 回答                                                              | <b>;1</b>          |                      |              |         |           |                                                            |                              |                      |                                |            |
|----|-----------------------------------------------------------------|--------------------|----------------------|--------------|---------|-----------|------------------------------------------------------------|------------------------------|----------------------|--------------------------------|------------|
| 1. | 男女(Binary)間で抑うつ症状得点(continuous)                                 |                    |                      |              |         |           | 従属変数(目                                                     | 目的変数)                        |                      |                                |            |
|    | の差を知りたいとき                                                       |                    |                      |              |         |           | 名義変数                                                       | 順序変数もし                       | くは量的変数               |                                |            |
| •  |                                                                 |                    |                      |              |         |           | non-param                                                  | etric                        | parametric           |                                |            |
| 2. | 男女(Binary)间で抑つつの有無(Binary)の差を<br>知りたいとき                         |                    |                      | 27           | 反復測     | l定なし      | カイニ乗検<br>定                                                 | Mann-<br>Whitney U検<br>定     | t 検定                 |                                |            |
|    |                                                                 |                    | 白羊亦形                 | <b>夕</b> 叢亦数 | 夕美亦粉    |           | 反復測                                                        | にあり                          | McNemar<br>検定        | Wilcoxon <sup>順</sup><br>位和検定  | paired-t検定 |
| 3. | 年齢層(若中老の3 category)間で抑うつ症状                                      |                    | 白我复数                 | 30           | 反復測     | 定なし       | カイ二乗検<br>定                                                 | Kruskai-<br>Walis検定          | ANOVA                |                                |            |
|    | 得点(continuous)の差を知りたいとき                                         |                    |                      |              | 以上      | 反復測       | l定あり                                                       | Cochranの<br>Q <sup>検定</sup>  | Friedman検<br>定       | repeated-<br>measures<br>ANOVA |            |
|    | 在数1                                                             | 祈古之不满              |                      | 方向的          | 性なし(相関) |           | NA                                                         | Spearman's<br>rho            | Pearson's r<br>, 偏相関 |                                |            |
| 4. | 平崎(continuous)と抑うつ症状侍点<br>(continuous)の相関関係を知りたいとき              | 低立复数<br>(説明変<br>数) |                      |              |         |           | ロジス<br>ティック回<br>帰分析                                        | 多項ロジス<br>ティック分析              | 重回帰分析                |                                |            |
| 5. | 年齢(continuous)が抑うつ症状得点<br>(continuous)に影響を与えるという因果関係を<br>知りたいとき |                    | 順序変数<br>もしくは<br>量的変数 | 方向!          | 主あり     | 拡張<br>モデル | 一般化線系<br>model)<br>一般化線型<br>光分散構造<br>共分散構造<br>ベイズ統計<br>・・・ | モデル(Gene<br>昆合モデル<br>分析<br>学 | ralized linear       |                                |            |
| 6. | 年齢(continuous)が抑うつの有無(binary)に影響を与えるという因果関係を知りたいとき              |                    | 1                    | L            |         | L         |                                                            |                              |                      |                                |            |

|            | 回答                                                       | <b>F</b> 2                 |       |    |         |                      |                     |                               |                                |                           |                         |                |
|------------|----------------------------------------------------------|----------------------------|-------|----|---------|----------------------|---------------------|-------------------------------|--------------------------------|---------------------------|-------------------------|----------------|
| 1.         | 男女(Binary)間で抑うつ症状得点(continuous)                          |                            |       |    |         |                      | 従属変数(目              | 目的変数)                         |                                |                           |                         |                |
|            | の差を知りたいとき                                                |                            |       |    |         |                      | 名義変数                | 順序変数もし                        | くは量的変数                         |                           |                         |                |
| 2          | 田女(Dinary)明ズ抑うつの方毎(Dinary)の美た                            |                            |       | _  |         |                      | non-param           | etric                         | parametric                     |                           |                         |                |
| <b>Z</b> . | 男女(billary)間で知りつの有無(billary)の差を<br>知りたいとき                |                            |       | 20 | 反復測     | 定なし                  | カイニ乗検<br>定          | Mann-<br>Whitney U検<br>定      | t検定                            |                           |                         |                |
|            |                                                          |                            | 名義変数・ |    | 反復測定あり  |                      | McNemar<br>検定       | Wilcoxon <sup>順</sup><br>位和検定 | paired-t検定                     |                           |                         |                |
| 3.         | 年齢層(若中老の3 category)間で抑うつ症状                               |                            |       | 30 | 反復測     | 定なし                  | カイニ乗検<br>定          | Kruskai-<br>Walis検定           | ANOVA                          |                           |                         |                |
|            | 得点(continuous)の差を知りたいとき                                  |                            |       | 以上 | 反復測     | 定あり                  | Cochranの<br>Q検定     | Friedman検<br>定                | repeated-<br>measures<br>ANOVA |                           |                         |                |
| .          |                                                          |                            |       |    | 方向的     | 性なし(相関)              |                     | NA                            | Spearman's<br>rho              | Pearson's r<br>, 偏相関      |                         |                |
| 4.         | 年齢( continuous )と抑うつ症状得点<br>( continuous )の相関関係を知りたいとき   | <u>独立変</u> 数<br>(説明変<br>数) |       |    |         |                      | ロジス<br>ティック回<br>帰分析 | 多項ロジス<br>ティック分析               | 重回帰分析                          |                           |                         |                |
| 5.         | 年齢(continuous)が抑うつ症状得点<br>(continuous)に影響を与えるという因果関係を    |                            |       |    | UU<br>E | 順序変数<br>もしくは<br>量的変数 | 方向性                 | 生あり                           | 拡張                             | 一般化線系<br>model)<br>一般化線型注 | モデル(Gene<br>昆合モデル<br>み板 | ralized linear |
| 6          | 知りたいとき<br>年齢(continuous)が抑うつの右無(binary)に影                |                            |       |    |         |                      | ベイズ統計<br>・・・        | ž                             |                                |                           |                         |                |
| 0.         | 半日で、Continuous がらりつの方面、Olifaly ため<br>響を与えるという因果関係を知りたいとき |                            |       |    |         |                      |                     |                               |                                |                           |                         |                |

|    | 回答                                                              | F3                 | )      |     |                      |      |                     |                               |                                                                  |                              |                |
|----|-----------------------------------------------------------------|--------------------|--------|-----|----------------------|------|---------------------|-------------------------------|------------------------------------------------------------------|------------------------------|----------------|
| 1. | 男女(Binary)間で抑うつ症状得点(continuous)                                 |                    |        |     |                      |      | 従属変数(目              | 目的変数)                         |                                                                  |                              |                |
|    | の差を知りたいとき                                                       |                    |        |     |                      |      | 名義変数                | 順序変数もし                        | くは量的変数                                                           |                              |                |
| •  |                                                                 |                    |        |     |                      |      | non-param           | etric                         | parametric                                                       |                              |                |
| 2. | 男女(Binary)间で抑つつの有無(Binary)の差を<br>知りたいとき                         |                    |        | 2-7 | 反復測                  | l定なし | カイニ乗検<br>定          | Mann-<br>Whitney U検<br>定      | t 検定                                                             |                              |                |
|    |                                                                 |                    | 名義変数 - |     | 反復測                  | l定あり | McNemar<br>検定       | Wilcoxon <sup>順</sup><br>位和検定 | paired-t検定                                                       |                              |                |
| 3. | 年齢層(若中老の3 category)間で抑うつ症状                                      |                    |        | 3つ  | 反復測                  | l定なし | カイニ乗検<br>定          | Kruskai-<br>Walis検定           | ANOVA                                                            |                              |                |
|    | 得点(continuous)の差を知りたいとき                                         |                    |        | 以上  | 反復測                  | l定あり | Cochranの<br>Q検定     | Friedman検<br>定                | repeated-<br>measures<br>ANOVA                                   |                              |                |
|    |                                                                 | Xeb                |        | 方向  | 性なし(相関)              |      | NA                  | Spearman's<br>rho             | Pearson's r<br>, 偏相関                                             |                              |                |
| 4. | 半齢(continuous)と抑うつ症状得点<br>(continuous)の相関関係を知りたいとき              | 独立复数<br>(説明変<br>数) |        |     |                      |      | ロジス<br>ティック回<br>帰分析 | 多項ロジス<br>ティック分析               | 重回帰分析                                                            |                              |                |
| 5. | 年齢(continuous)が抑うつ症状得点<br>(continuous)に影響を与えるという因果関係を<br>知りたいとき | 数)                 |        |     | 順序変数<br>もしくは<br>量的変数 | 方向   | 生あり                 | 拡張<br>モデル                     | 一般化線系·<br>model)<br>一般化線型)<br>共分散構造<br>ベイズ統計 <sup>4</sup><br>・・・ | モデル(Gene<br>昆合モデル<br>分析<br>学 | ralized linear |
| 6. | 年齢(continuous)が抑うつの有無(binary)に影響を与えるという因果関係を知りたいとき              |                    | I      | L   |                      | L    | 1                   |                               |                                                                  |                              |                |

| SPSS                                                                                                    | R                                                                                                    |
|----------------------------------------------------------------------------------------------------|----------------------------------------------------------------------------------------------------|
| 重複ケースの特定                                                                                                    |                                                                                                    |
| ケースの並び替え<br>Sort cases by id.                                                                                                    | X[order(x\$id,decreasing=F),]                                                                                                    |
| 変数の並び替え                                                                                                    |                                                                                                    |
| 行と列の入れ替え                                                                                                    | t(x)                                                                                                    |
| ファイルの結合(変数の追加)                                                                                                    | x <- cbind(x, new.var)                                                                                                    |
| ファイルの結合(ケースの追加)                                                                                                    | x <- rbind(x, new.case)                                                                                                    |
| 再構成                                                                                                    |                                                                                                    |
| ファイルの分割                                                                                                    | x.male <- x[x\$sex==1,]                                                                                                    |
| ケースの選択                                                                                                    | x.female <- x[x\$sex==2,]                                                                                                    |
| ケースの重み付け                                                                                                    | table()                                                                                                    |
| 他の変数への値の再割り当て<br>recode age (0 thru 19=1)(20<br>thru 49=2)(50 thru<br>99=3)(else=sysmis).<br>recode age (-1=sysmis)(0 thru<br>19=1)(20 thru 49=2)(50 thru<br>hi=3) into agecategory. | expss::recode(x\$age) = c(0:19 ~ 1, 20:49 ~ 2, 50:99 ~ 3,<br>other ~ NA)<br>x\$agecategory = recode(x\$age, -1 ~ NA, 0 %thru% 19 ~ 1<br>20 %thru% 49 ~2, 50 %thru% 99 ~ 3, other ~ copy)<br>recode(x\$age, -1 ~ NA, 0 %thru% 19 ~ 1, 20 %thru% 49<br>~2, 50 %thru% hi ~ 3) %into% x%agecategory |
| 連続変数のカテゴリ化                                                                                                    | x\$agecategory <- ifelse(x\$age>20,1,0)                                                                                                    |

| R, SPSS対応表          |                                                                                                    |  |  |  |  |  |  |
|---------------------|----------------------------------------------------------------------------------------------------|--|--|--|--|--|--|
| SPSS                | R                                                                                                    |  |  |  |  |  |  |
| 記述統計:度数分布表          |                                                                                                    |  |  |  |  |  |  |
| 記述統計:クロス集計表         | chisq.test(x\$sex,x\$category)<br>chisq.test(x\$sex,x\$category)\$residuals #post-<br>hoc residual analysis                                                                                 |  |  |  |  |  |  |
| 平均の比較:グループの平均       | mean(x\$age, na.rm = T)                                                                                                    |  |  |  |  |  |  |
| 平均の比較: 1 サンプルの t 検定 |                                                                                                    |  |  |  |  |  |  |
| 平均の比較:独立したサンプルのt検定  | t.test(x\$age ~ x\$sex, var.equal = T)                                                                                                    |  |  |  |  |  |  |
| 平均の比較:対応のあるサンプルのt検定 | t.test(age1, age2, paired=T)                                                                                                    |  |  |  |  |  |  |
| 平均の比較:一元配置分散分析      | <pre>summary(aov(x\$age ~ x\$3categories)) summary(aov(age ~ 3categories, data = x)) anova.result &lt;- aov(age ~ 3categories, data = x) summary(anova.result) TukeyHSD(anova.result)</pre> |  |  |  |  |  |  |
| 一般線形モデル:1変量         | lm()                                                                                                    |  |  |  |  |  |  |
| 一般線形モデル:多変量         |                                                                                                    |  |  |  |  |  |  |
| 一般線形モデル:反復測定        | aov(var1 ~ age * sex +<br>Error(ID), data = x)<br>OR<br>https://www.wantedly.com/companies/diligenc<br>e/post_articles/74556                                                                |  |  |  |  |  |  |

| R, SPSS対応表   |                                                                            |  |
|--------------|----------------------------------------------------------------------------|--|
| SPSS         | R                                                                          |  |
| 一般化線形モデル     | glm                                                                        |  |
| 混合モデル:線形     | Imer                                                                       |  |
| 混合モデル:一般化線形  | glmer or nlme packages                                                     |  |
| 相関:2変量       | <pre>cor.test(x\$age,x\$iq) psych::corr.test(x) # correlation matrix</pre> |  |
| 相関:偏相関       |                                                                            |  |
| 回帰:線形        | $Im(sex \sim age + iq, data=x)$                                            |  |
| 回帰:二項ロジスティック | glm(sex ~ age + iq, data=x,<br>family="binomial")                          |  |
| 回帰:多項ロジスティック |                                                                            |  |
| 次元分解:因子分析    | See page below                                                             |  |
| ROC曲線        |                                                                            |  |
|              |                                                                            |  |

| R, SPSS対応表 |                                                                                                    |  |
|------------|----------------------------------------------------------------------------------------------------|--|
| SPSS       | R                                                                                                    |  |
| グラフ:棒      | plot(x\$sex)                                                                                                    |  |
| グラフ:折れ線    |                                                                                                    |  |
| グラフ:円      |                                                                                                    |  |
| グラフ:箱ひげ図   | <pre>boxplot(x\$age) boxplot(x\$age ~ x\$sex) boxplot(age ~ sex, data = x) plot(age ~ sex, data = x) plot(age ~ sex + categories, data = x)</pre> |  |
| グラフ:エラーバー  |                                                                                                    |  |
| グラフ:散布図    | plot(x\$ghq12 ~ x\$age)                                                                                                    |  |
| グラフ:ヒストグラム | hist(x\$age)                                                                                                    |  |
|            |                                                                                                    |  |

| Excel, SPSS対応表                                                         |                                                    |                                                                                                 |
|------------------------------------------------------------------------|----------------------------------------------------|-------------------------------------------------------------------------------------------------|
| Excel                                                                  |                                                    | R                                                                                               |
| countif                                                                |                                                    | expss::count_if(1,x\$sex)<br>expss::count_col_if(gt(20),x\$age)<br>expss::count_row_if(le(0),x) |
| sumif                                                                  |                                                    | expss::sum_if(gt(20),x\$age)                                                                    |
| vlookup                                                                |                                                    | expss::vlookup(x\$id,newlist,2)<br>expss::vlookup(x\$id,newlist,"new.va<br>r")                  |
| <1<br><=1<br><>1<br>=1<br>>=1<br>>1                                    | lt(1)<br>le(1)<br>ne(1)<br>eq(1)<br>ge(1)<br>gt(1) |                                                                                                 |
| First column of the 'newlist' should be the lookup variable (i.e. id). |                                                    |                                                                                                 |

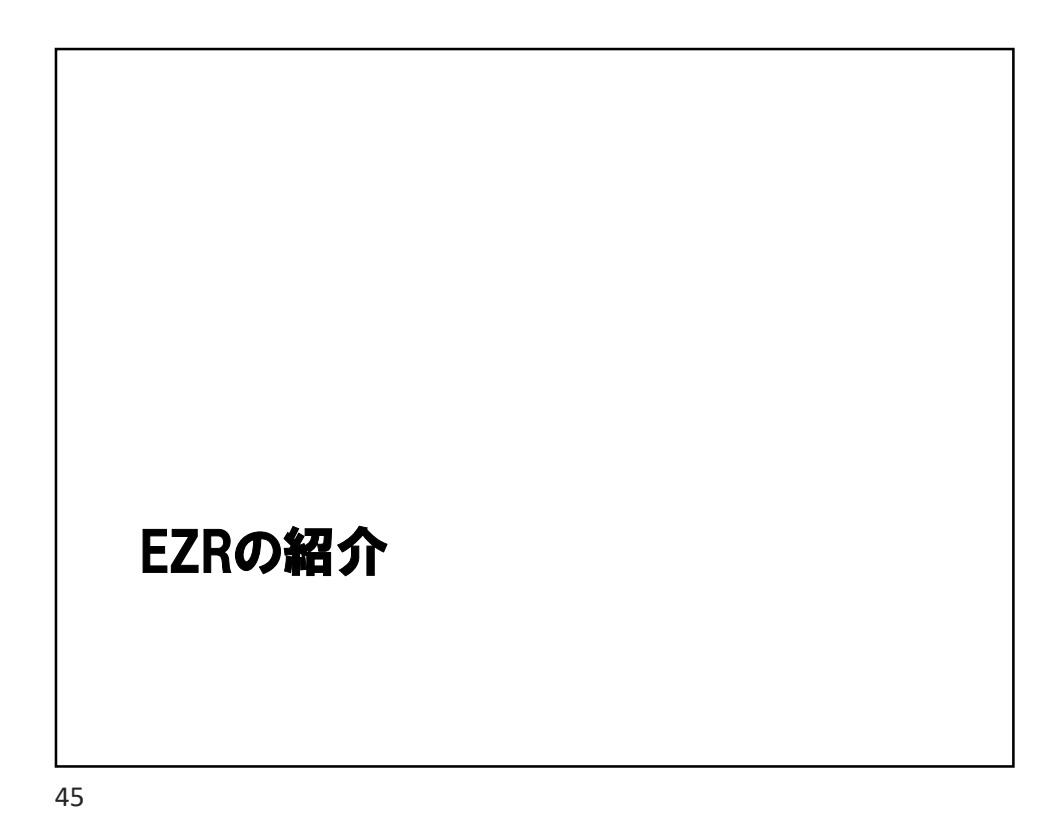

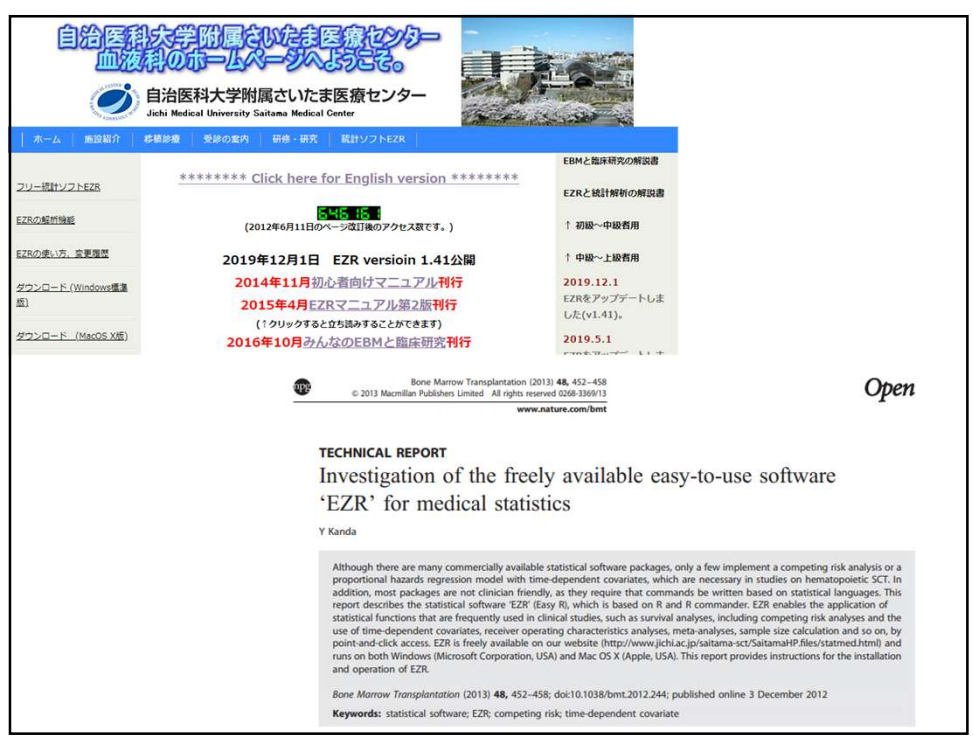